## LINEE GUIDA per l'utilizzo del MODULO DI VALUTAZIONE

## Accesso al modulo:

per accedere al modulo di valutazione è necessario entrare nel catalogo U-GOV autenticandosi con le consuete credenziali (username e password di posta elettronica di Unife).

Successivamente, selezionare dal menù a tendina le funzioni "Valutazione prodotti della ricerca" – "Assegnamento valutazioni" – "Valutazione individuale"

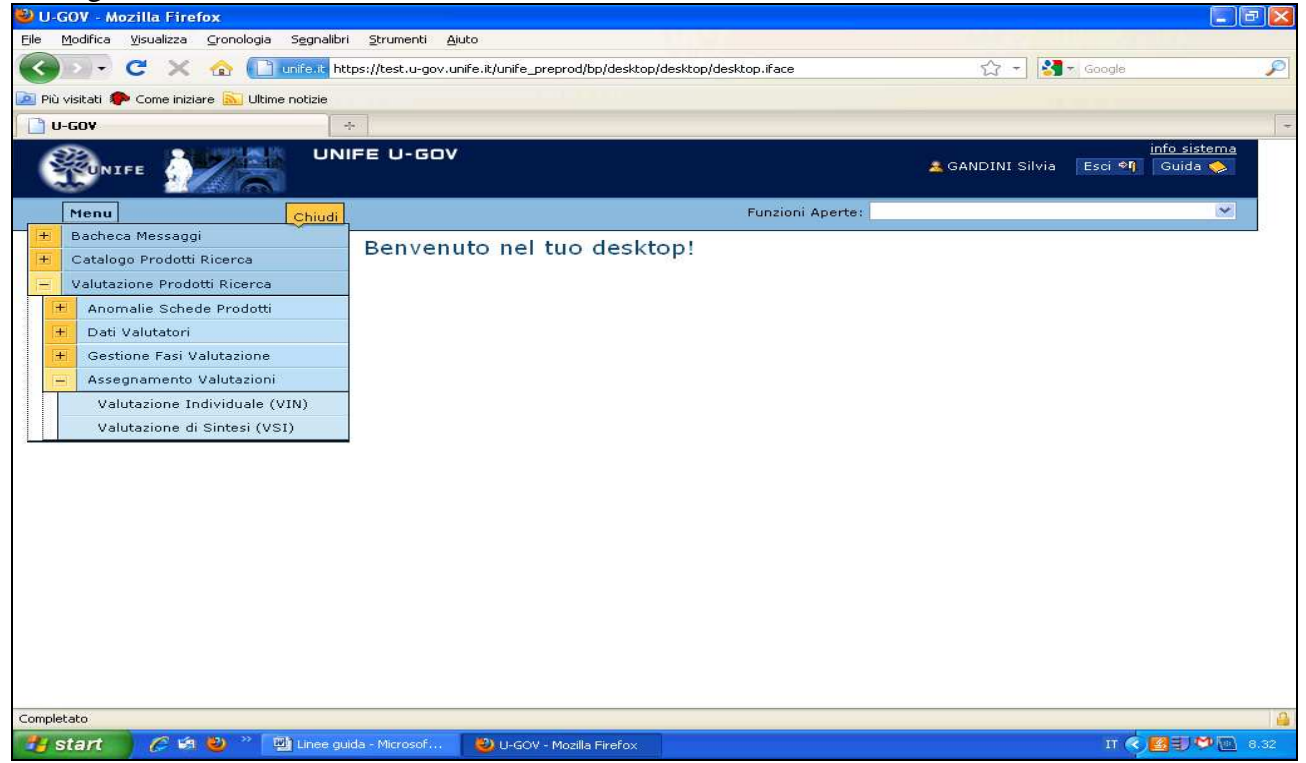

Selezionare dal menù a tendina ("Scelta sessione di valutazione") la Commissione Scientifica di appartenenza e confermare con "ok"

| 🐸 U-GOV - Mozilla Firefox          |                                                         |                                                     |                                                      |
|------------------------------------|---------------------------------------------------------|-----------------------------------------------------|------------------------------------------------------|
| Eile Modifica Visualizza Gronolo   | gia S <u>e</u> gnalibri <u>S</u> trumenti <u>A</u> juto |                                                     |                                                      |
| 🔇 🕗 - C 🗙 🏠 🌔                      | unife.it https://test.u-gov.unife.it/uni                | fe_preprod/bp/desktop.ValutazioneIndividuale_609662 | 2.RIVAL01-config/de: 🏠 🚽 🛂 🛪 Google                  |
| 🧾 Più visitati 🌮 Come iniziare 🔝 L | JItime notizie                                          |                                                     |                                                      |
| 🕒 U-GOV                            |                                                         |                                                     |                                                      |
| Renarce 1                          | UNIFE U-GOV                                             |                                                     | 🟯 <u>GANDINI Silvia Home Paqe</u> 🛛 Esci 🗐 🛛 Guida 🗐 |
| Menu                               | Apri                                                    | Fu                                                  | nzioni Aperte: 💌                                     |
| Valutazione Prodotti Ricerca » As  | ssegnamento Valutazioni » (1) Valut                     | tazione Individuale (VIN)                           | Contesto 🗵 Chiudi Funzione                           |
|                                    | Scelta de                                               | lla Sessione di Valutazio                           | ne                                                   |
| Scelta Sessione Valutazion         | ne 💌                                                    |                                                     |                                                      |
|                                    | Ok                                                      |                                                     | Annulla                                              |
|                                    |                                                         |                                                     | 160                                                  |
|                                    |                                                         |                                                     |                                                      |
|                                    |                                                         |                                                     |                                                      |
|                                    |                                                         |                                                     |                                                      |
|                                    |                                                         |                                                     |                                                      |
|                                    |                                                         |                                                     |                                                      |
|                                    |                                                         |                                                     |                                                      |
|                                    |                                                         |                                                     |                                                      |
|                                    |                                                         |                                                     |                                                      |
|                                    |                                                         |                                                     |                                                      |
|                                    |                                                         |                                                     |                                                      |
|                                    |                                                         |                                                     |                                                      |
|                                    |                                                         |                                                     |                                                      |
|                                    |                                                         |                                                     |                                                      |
| Completato                         |                                                         |                                                     |                                                      |
| 14 start 2 2 4 2 *                 | 🖾 Linee guida - Microsof 💫 U-(                          | GOV - Mozilla Firefox                               | IT 🔦 👹 🗮 🍽 🔃 8.3                                     |
|                                    |                                                         |                                                     |                                                      |

## Valutazione dei prodotti

Nel modulo di valutazione i singoli prodotti sono accorpati per tipologia, indipendentemente dalla composizione dei gruppi di ricerca

è visibile il **totale dei prodotti da valutare** (numero totale dei prodotti immessi in valutazione) ed il **totale dei prodotti ancora da valutare** dalla Commissione

| ana 1 |                                         | E U-GOV                           | 🚨 <u>G</u>                                | NDINI Sil   | via Home Page 🛛 Esci 🔊 Guida 🧇 |
|-------|-----------------------------------------|-----------------------------------|-------------------------------------------|-------------|--------------------------------|
| 1     | Menu Apri                               |                                   | Funzioni Aperte:                          | (1) Valuta: | zione Individuale (VIN) 🛛 👻    |
| utazi | ione Prodotti Ricerca » Assegnamento V  | alutazioni » (1) Valutazione Indi | ividuale (VIN)                            |             | 🔡 Contesto 🗵 Chiudi Funzio     |
| essio | one: PROVA_COMM10                       | Stato:                            | Valutazione individuale                   |             |                                |
| tale  | prodotti da valutare:                   |                                   | 29                                        |             |                                |
| tale  | prodotti ancora da valutare:            |                                   | 24                                        |             |                                |
|       | Tipologia                               | Descrizione                       | Prod. da valutare                         |             | Ancora da valutare             |
| Þ     | Brevetti                                | Brevetti                          |                                           | 1           | 1                              |
| ×.    | Capitoli Libr                           | Capitoli Libr                     |                                           | 5           | 3                              |
| Þ     | Prog.compo.disegni                      | Prog.compo.disegni                |                                           | 5           | 5                              |
| Þ     | Rapp. mostre esp                        | Rapp, mostre esp                  |                                           | 3           | 3                              |
| Þ     | c progr naz/int                         | c progr naz/int                   | N.                                        | 3           | 2                              |
| \$    | pub.atti con riv int                    | pub.atti con riv int              |                                           | 1           | .0                             |
| ess   | una riga selezionata <u>≋Prima Riqa</u> | ⊕Pagina precedente +Riga prece    | odente ↓ <u>Riga successiva</u> ⊞Pagina s | uccessiva   | 🗷 Ultima Riga                  |

Selezionando la freccia grigia a fianco della singola tipologia (ad es. "progetti, composizioni e disegni") divengono visualizzabili nella parte bassa dello schermo i singoli prodotti che ne fanno parte

| 🕹 U-G   | OV - M           | ozilla Fire         | fox                |                                  |                                           |            |                                                  |          |       |             |                |                                           |
|---------|------------------|---------------------|--------------------|----------------------------------|-------------------------------------------|------------|--------------------------------------------------|----------|-------|-------------|----------------|-------------------------------------------|
| Eile D  | <u>1</u> odifica | Visualizza          | ⊆ronologia         | i S <u>e</u> gnalibri <u>S</u> t | rumenti <u>A</u> iuto                     |            |                                                  |          |       |             |                |                                           |
| <       | > -              | C ×                 | ☆ 💽                | unife.it https://                | test.u-gov.unife.it/unife_preprod,        | /bp/deskto | p.ValutazioneIndividuale_6096622.RIVAL01/sia     | ari/valu | t 🗘 - | 🛃 🛪 Google  |                | P                                         |
| Più v   | /isitati 🐧       | Come inizi          | are <u> </u> Ultir | me notizie                       |                                           |            |                                                  |          |       |             |                |                                           |
| 🗋 U-    | GOV              |                     |                    | +                                |                                           |            |                                                  |          |       |             |                | -                                         |
| -       | Pro              | g.compo.di          | segni              |                                  | Prog.compo.disegni                        |            |                                                  | 5        |       |             | 5              | ^                                         |
| *       | Rap              | p. mostre e         | sp                 |                                  | Rapp. mostre esp                          |            |                                                  | 3        |       |             | 3              |                                           |
|         | c pr             | ogr naz/int         |                    |                                  | c progr naz/int                           |            |                                                  | 3        |       |             | 2              |                                           |
| *       | pub              | .atti con riv       | int                |                                  | pub.atti con riv int                      |            |                                                  | 1        |       |             | 0              |                                           |
|         |                  |                     |                    |                                  |                                           |            | <u>.</u>                                         |          |       |             |                |                                           |
|         |                  |                     |                    |                                  |                                           |            |                                                  |          |       |             |                |                                           |
|         |                  |                     |                    |                                  |                                           |            |                                                  |          |       |             |                |                                           |
| Riga    | 1 3 d            | li 9 🃻 <u>Prima</u> | Riga 🕞             | Pagina precedei                  | nte <u>↑ Riga precedente</u> ↓ <u>Ric</u> | a succes   | siva 🐵 Pagina successiva 💷 Ultima R              | iqa      |       |             |                |                                           |
| Tipol   | ogia (V          | alutazione)         |                    |                                  |                                           | Pi         | og.compo.disegni                                 |          |       |             |                | ur an an an an an an an an an an an an an |
|         |                  |                     |                    |                                  |                                           |            |                                                  |          |       |             |                |                                           |
|         |                  |                     |                    |                                  |                                           |            | · · · · · · · · · · · · · · · · · · ·            |          |       |             |                | . 8                                       |
|         |                  | Stato               | valutazion         | e Id Prodotto                    | Autori                                    |            | Titolo                                           | _        | Anno  | Valutazione | Altri Valutato | ri                                        |
| 50      |                  |                     | *                  |                                  |                                           |            |                                                  |          |       |             |                |                                           |
| *       | Y                | nen x               | alutato            | 1380363                          | Rossi M, Bianchi P                        | P          | Test software o multimedia.<br>Valutazione 2010. | T        | 2007  |             | Si             |                                           |
|         |                  |                     |                    |                                  |                                           |            |                                                  |          |       |             |                |                                           |
|         |                  |                     |                    |                                  |                                           |            |                                                  |          |       |             |                |                                           |
|         | EX.              | non v               | alutato            | 1380369                          | Gandini S, Damiani C                      | <b>T</b>   | Test working paper. Valutazione                  | Ð        | 2007  |             | Si             | -                                         |
|         |                  |                     |                    |                                  |                                           |            | 2010.                                            |          |       |             |                |                                           |
|         |                  |                     |                    |                                  |                                           |            |                                                  |          |       |             |                |                                           |
| -       |                  | Report to           | antato             | 1390361                          | Damiani C. Candini S                      | ETT)       | Test carte tematiche. Valutazione                | লন্দ্র   | 2008  |             | e;             |                                           |
| 1       | 2                | Provid V            |                    | 1300301                          | Saman e, danum s                          | لول        | 2010.                                            | لي       | 2000  |             |                | ~                                         |
| Complet | ato              |                     |                    |                                  |                                           |            |                                                  | _        |       |             |                | >                                         |
|         | tart             | CA                  | (b) »              | 副 Linee ouida - I                | Aicrosof 😕 U-GOV - Mozil                  | a Firefox  |                                                  |          |       | TT          |                | 8.39                                      |
| 00      | Curt             | 6                   | -                  | - <u></u>                        |                                           | of the lox |                                                  |          |       |             |                | - Cuch                                    |

Per valutare il singolo prodotto selezionare il simbolo del "foglio e matita" a destra della freccia grigia corrispondente.

| Si a | accede così al | lla scheda | prodotto e si | può o | perare in | diversi | modi sul | prodotto stesso. |
|------|----------------|------------|---------------|-------|-----------|---------|----------|------------------|
|      |                |            |               |       |           |         |          | 1                |

| aiutazione Prodotti Ricerca » Assegnamento vaiu | tazione Prodotti Ricerca » Assegnamento Valutazioni » (1) Yalutazione Individuale (YIN) |          |  |  |  |  |  |
|-------------------------------------------------|-----------------------------------------------------------------------------------------|----------|--|--|--|--|--|
| Segnala anomalia Storico delle valutazioni S    | Scheda prodotto Prod. precedente Prod. successivo                                       |          |  |  |  |  |  |
| Prodotto                                        |                                                                                         | Nascondi |  |  |  |  |  |
| rodotto 1 di 5                                  |                                                                                         |          |  |  |  |  |  |
| ipologia                                        | Software o Multimedia                                                                   |          |  |  |  |  |  |
| d Prodotto                                      | 1380363                                                                                 |          |  |  |  |  |  |
| nno                                             | 2007                                                                                    |          |  |  |  |  |  |
| itolo                                           | Test software o multimedia. Yalutazione 🗊<br>2010.                                      |          |  |  |  |  |  |
| utore/i                                         | Rossi M, Bianchi P                                                                      |          |  |  |  |  |  |
| utore/i di Ateneo                               | ROSSI Marialisa, BIANCHI Patrizio                                                       |          |  |  |  |  |  |
| ormato                                          | Elettronico                                                                             |          |  |  |  |  |  |
| ingua                                           | Inglese                                                                                 |          |  |  |  |  |  |
| ffiliation straniere                            |                                                                                         |          |  |  |  |  |  |
| arole Chiave                                    |                                                                                         |          |  |  |  |  |  |
| reve descrizione dei contenuti (Abstract)       |                                                                                         |          |  |  |  |  |  |
| Altre informazioni                              |                                                                                         |          |  |  |  |  |  |
| abel per esportazione                           |                                                                                         |          |  |  |  |  |  |
| Responsabile del Dato                           | Ufficio Ricerca UNIFE                                                                   |          |  |  |  |  |  |
| Numero Allegati presenti                        | 1                                                                                       |          |  |  |  |  |  |
|                                                 |                                                                                         | Nascondi |  |  |  |  |  |
|                                                 |                                                                                         |          |  |  |  |  |  |

## In particolare è possibile:

• verificare il dato storico delle valutazioni effettuate dalle Commissioni scientifiche negli anni precedenti su quel prodotto (selezionando il pulsante giallo "storico delle valutazioni")

segnalare un'anomalia relativa al prodotto (selezionando il pulsante giallo "segnala anomalia" si apre una finestra che consente al valutatore di descrivere compiutamente la difformità riscontrata, senza per questo inficiare in alcun modo la successiva valutazione del prodotto. Al termine della fase di valutazione l'Ufficio Ricerca Nazionale inviterà il responsabile del dato a modificare il prodotto, conformandolo ai rilievi della Commissione)

| C GOT MOET         |                                                                               |                                                   |                                      |                                | - 6  |
|--------------------|-------------------------------------------------------------------------------|---------------------------------------------------|--------------------------------------|--------------------------------|------|
| Eile Modifica Vi   | isualizza <u>C</u> ronologia S <u>e</u> gnalibri <u>S</u> trumenti <u>A</u> i | uto                                               |                                      |                                |      |
| C                  | 💈 🗙 🍙 📑 unifest https://test.u-gov.u                                          | nife.it/unife_preprod/bp/desktop.ValutazioneIndiv | viduale_6096622.RIVAL01.segnalaAr รู | 🗘 🚽 🚰 🗧 Google                 | P    |
| 🙍 Più visitati 🌮 G | Come iniziare 🔝 Ultime notizie                                                |                                                   |                                      |                                |      |
| U-GO¥              | 4                                                                             |                                                   |                                      |                                | -    |
| Romare Mar         | UNIFE U-GOV                                                                   | ξe=                                               | 🙎 GANDINI Silvia H                   | ome Page 🛛 Esci 🕬 Guida 🧇      | ^    |
| (                  | (1) Valutazione Individuale (VIN)                                             |                                                   | ine ine                              | Individuale (VIN)              |      |
| Valutazione Br     | * Tipo:                                                                       |                                                   | <b>V</b>                             | EQ Contesto IX Chiudi Eurzione |      |
| Segnala anon       | Descrizione tipo anomalia:                                                    |                                                   |                                      |                                |      |
|                    |                                                                               |                                                   |                                      |                                |      |
| Prodotto A         |                                                                               |                                                   |                                      | 🗈 Nascondi                     |      |
|                    | Descrizione:                                                                  | Ê                                                 |                                      |                                | - 1  |
| Prodotto 1 di S    |                                                                               |                                                   |                                      |                                |      |
| Tipologia          |                                                                               |                                                   |                                      |                                |      |
| Id Prodotto        |                                                                               |                                                   |                                      |                                | -    |
| Anno               | ID Prodotto:                                                                  | 1380363                                           |                                      |                                |      |
| Titolo             | Data Segn.:                                                                   | 30-set-2010                                       |                                      |                                |      |
|                    | Segnalatore:                                                                  | Silvia GANDINI                                    |                                      |                                |      |
| Autore (i          | E-Mail:                                                                       | gndslv@unife.it                                   |                                      |                                |      |
| Hatorey.           | Identificativo anomalia assegnato dal siste                                   | ma:                                               |                                      |                                |      |
| Autore/i di /      | Colored Annulles                                                              |                                                   |                                      |                                |      |
| Formato            | Amulia                                                                        |                                                   |                                      |                                |      |
| Lingua             |                                                                               |                                                   |                                      |                                |      |
| Affiliation of C   |                                                                               |                                                   | >                                    |                                | >    |
| Completato         |                                                                               |                                                   |                                      |                                | 4    |
| 🐮 start 🌖          | 🌈 🕼 🥹 🐣 📑 Linee guida - Microsof                                              | 🥹 U-GOV - Mozilla Firefox                         |                                      | п 🔇 🖪 🕽 🍽 🗋                    | 8.54 |

conoscere eventuali altre anomalie dello stesso prodotto segnalate da altro valutatore (o dallo stesso valutatore in precedenza) nell'ambito della medesima sessione di valutazione FAR 2010 (selezionando il pulsante azzurro "anomalie")

visualizzare il prodotto precedente o quello successivo appartenente alla stessa tipologia senza dovere ritornare al menù principale (selezionando i pulsanti gialli "prodotto precedente" o "prodotto successivo" in alto nello schermo)

| U-GOV - Mozilla Firefox                         |                                                              |                                                            | $\times$ |
|-------------------------------------------------|--------------------------------------------------------------|------------------------------------------------------------|----------|
| File Modifica ⊻isualizza ⊆ronologia Segnali     | ibri <u>S</u> trumenti <u>A</u> juto                         |                                                            |          |
| 🌀 🗵 🕶 😋 🗶 🔥 🗋 unifest                           | https://test.u-gov.unife.it/unife_preprod/bp/desktop.Valutaz | ioneIndividuale_6096622.RIVAL01/siari/valut 🏠 🚽 🔀 🛪 Google | P        |
| 칠 Più visitati 🥐 Come iniziare 🔝 Ultime notizie |                                                              |                                                            |          |
| 🗋 U-GOV                                         |                                                              |                                                            | -        |
| 🛞 Hare 🔀 U                                      | NIFE U-GOV                                                   | 🧟 <u>GANDINI Silvia Home Paqe</u> 🛛 Esci 🔍 🛛 Guida 🌭       | ^        |
| Menu                                            | a la la la la la la la la la la la la la                     | Funzioni Aperte: (1) Valutazione Individuale (VIN)         |          |
| Valutazione Prodotti Ricerca » Assegnament      | to Valutazioni » (1) Valutazione Individuale (VII            | N) 📴 Contesto 🗵 Chiudi Funzione                            |          |
| Segnala anomalia Storico delle valutazi         | ioni Scheda prodotto Prod. precedente Prod. s                | uccessivo                                                  |          |
|                                                 |                                                              |                                                            |          |
| Prodotto IF e Rank Rivista Anoma                | alie                                                         | 📧 Nascondi                                                 |          |
| Prodotto 2 di 5                                 |                                                              |                                                            |          |
| Tipologia                                       | Working Paper                                                |                                                            |          |
| Id Prodotto                                     | 1380369                                                      |                                                            |          |
| Anno del Prodotto                               | 2007                                                         |                                                            |          |
| Titolo del working paper                        | Test working paper. Valutazione                              | 2010.                                                      |          |
| Autore/i                                        | Gandini S, Damiani C                                         |                                                            |          |
| Autore/i di Ateneo                              | GANDINI Silvia, DAMIANI Claudia                              |                                                            |          |
| Formato                                         | A Stampa                                                     |                                                            |          |
| Lingua/e                                        | Italiano                                                     |                                                            |          |
| Affiliation straniere                           |                                                              |                                                            |          |
| Darola Chiaua                                   |                                                              |                                                            | ~        |
| Completato                                      |                                                              |                                                            |          |
| 🐉 start 👘 🏉 🖗 🕘 🛄 Linee                         | guida - Microsof 🕘 U-GOV - Mozilla Firefox                   | п 🖒 📕 🛡 🗅 👀                                                | 58       |

• verificare i dati relativi all'impact factor ed al ranking del prodotto, selezionando il corrispondente tasto azzurro (presente solo per i prodotti pubblicati su rivista)

| 🖉 U-GOV - Mozilla Fi     | irefox                                                |                                                                |                                                   |
|--------------------------|-------------------------------------------------------|----------------------------------------------------------------|---------------------------------------------------|
| File Modifica Visualizz  | a <u>C</u> ronologia S <u>e</u> gnalibri <u>S</u> tru | menti Aiuto                                                    |                                                   |
| 🕜 🛛 - C 🗦                | < 🏠 🚺 unife.it https://tes                            | st.u-gov.unife.it/unife_preprod/bp/desktop.ValutazioneIndividu | uale_6096622.RIVAL01/siari/valut 🏠 🚽 🛂 🖬 Google 🎾 |
| 🔄 Più visitati p Come ir | niziare 🔝 Ultime notizie                              |                                                                |                                                   |
| U-GO¥                    | +                                                     |                                                                |                                                   |
| Brare 222                |                                                       | J-GOV                                                          | 🤽 GANDINI Silvia Home Page 🛛 Esci 🗐 🛛 Guida 🧇     |
| Menu                     | Apri                                                  | Fun                                                            | zioni Aperte: (1) Valutazione Individuale (VIN)   |
| /alutazione Prodotti R   | icerca » Assegnamento Valuta                          | zioni » (1) Valutazione Individuale (VIN)                      | 🕞 Contesto 🗵 Chiudi Funzione                      |
| Segnala anomalia         | Storico delle valutazioni Sch                         | reda prodotto Prod, precedente Prod, successivo                |                                                   |
|                          |                                                       |                                                                |                                                   |
| Prodotto IF e Ra         | nk Rivista Anomalie                                   |                                                                | Nascondi                                          |
|                          |                                                       |                                                                |                                                   |
| Prodotto 1 di 1          |                                                       |                                                                |                                                   |
| ripologia                |                                                       | Traduzione                                                     |                                                   |
| Id Prodotto              |                                                       | 1380405                                                        |                                                   |
| Anno                     |                                                       | 2008                                                           |                                                   |
| Titolo del contribu      | ito                                                   | Test traduzione in volume. Valutazione<br>2010.                | TO INCOMENT                                       |
| Traduttore/i             |                                                       | Gandini S                                                      |                                                   |
| Traduttore/i di At       | eneo                                                  | GANDINI Silvia                                                 |                                                   |
| Formato                  |                                                       | A Stampa                                                       |                                                   |
| Lingua                   |                                                       | Italiano                                                       |                                                   |
| Affiliation standa       |                                                       |                                                                | x                                                 |
| Iompletato               |                                                       |                                                                |                                                   |
| 🐮 start 🔰 🥝              | 🕼 🕘 🐣 📳 Linee guida - Mic                             | rosof 🕘 U-GOV - Mozilla Firefox                                | п 🏟 🗊 🤭 9.08                                      |
|                          |                                                       |                                                                |                                                   |

valutare il prodotto selezionando la freccia grigia posta a fianco del nome del valutatore (in basso nello schermo)

| 🕹 U-G0          | V - M   | ozilla Fire        | fox    | ,           |            |                |                  | -            |               |                          |        |                      |                          |          |                    | <u>u</u><br>X |
|-----------------|---------|--------------------|--------|-------------|------------|----------------|------------------|--------------|---------------|--------------------------|--------|----------------------|--------------------------|----------|--------------------|---------------|
| <u>File M</u> o | difica  | <u>V</u> isualizza | ⊆ron   | ologia      | Segnali    | bri            | 5trumenti        | Aiuto        |               |                          |        |                      |                          |          |                    |               |
| < >             | -       | C ×                |        | 0           | unife.it I | https:         | //test.u-gov     | .unife.it/ur | nife_pre      | eprod/bp/desktop.Valu    | Itazio | neIndividuale_60966; | 22.RIVAL01/siari/valut 🏠 | - 3      | 🔻 Google           | P             |
| Più vis         | itati 🧔 | Come iniz          | iare 🔊 | Liltime     | notizie    |                |                  |              |               |                          |        |                      |                          |          |                    |               |
|                 |         |                    |        |             | Ĩ          |                |                  |              |               |                          |        |                      |                          |          |                    | 1             |
| march           |         |                    |        |             |            | -              |                  |              |               |                          |        |                      |                          |          |                    | ~             |
| Label           | per e   | sportazi           | one    |             |            |                |                  |              |               |                          |        |                      |                          |          |                    |               |
| Respo           | nsabi   | le del Da          | ito    |             |            |                | U                | fficio Rio   | cerca         | UNIFE                    |        |                      |                          |          |                    |               |
| Nume            | ro All  | egati pre          | esenti |             |            |                | 1                |              |               |                          |        |                      |                          |          |                    |               |
| Valut           | azioni  | i/Contro           |        |             |            |                |                  |              |               |                          |        |                      |                          |          | ▲ Nascor           | idi           |
| Tipolog         | gia (Va | Iutazione          | ):     |             |            |                |                  |              |               | Prog.c                   | om     | po.disegni           |                          |          |                    |               |
| Attribu         | uzion   | e valutaz          | ioni i | ndivid      | uali       |                |                  |              |               |                          |        |                      |                          |          | 🕒 Nascon           | 11            |
| N               | Valut   | atore              |        |             |            |                |                  |              | 1             | Fipo Valutazione         |        | Classificazione      | Commento                 |          | Tipologia          | 1             |
| *               | Silvi   | a GANDI            | NI     |             |            |                |                  | <b>E</b>     |               | unica[0100]              | Ð      |                      |                          | <b>F</b> | Prog.compo.disegni |               |
| 2000            |         |                    |        |             |            |                |                  |              | 100           |                          |        |                      | 200                      |          | 16                 |               |
|                 |         |                    |        |             |            |                |                  |              |               |                          |        |                      |                          |          |                    |               |
|                 |         |                    |        |             |            |                |                  |              |               |                          |        |                      |                          |          |                    |               |
|                 |         |                    |        |             |            |                |                  |              |               |                          |        |                      |                          |          |                    |               |
|                 |         |                    |        |             |            |                |                  |              |               |                          |        |                      |                          |          |                    |               |
|                 |         |                    |        |             |            |                |                  |              |               |                          |        |                      |                          |          |                    |               |
| Nessu           | ına ri  | ga selezi          | onata  | m <u>Pr</u> | ima Rig    | la t           | Riga prece       | edente 👍     | <u>Riga s</u> | successiva 速 Ultin       | na R   | iga                  |                          |          |                    |               |
| _               | Annull  | a                  |        |             |            |                |                  |              |               |                          |        |                      |                          |          |                    |               |
|                 |         |                    |        |             |            |                |                  |              |               |                          |        |                      |                          |          |                    | ~             |
| <               |         |                    |        |             |            |                |                  |              |               | 10010                    |        |                      |                          |          |                    | >             |
| Completat       | :0      | 0                  | -      | >> [ #      |            | and the second | and a subject of | 1.000        |               | 24.V 26. 27. 26. 26. 26. |        |                      |                          |          |                    |               |
| 🛃 sta           | ant     | 100                | . 🔊    | 벽           | 🛛 Linee (  | guida          | - Microsof       | ຍ 🥝 ບ        | I-GOV -       | Mozilla Firefox          |        |                      |                          |          | н 🔇 🖬 🗎 🕅 🗖        | 9.00          |

Nella casella "classificazione" è presente un menù a tendina contenente una scala di valori da 0 a 100. Il valore scelto rappresenta la valutazione del prodotto in termini assoluti

| 🛿 U-GOV - Mozilla Firefox                                                                         |                                             |                         |                          |                    |
|---------------------------------------------------------------------------------------------------|---------------------------------------------|-------------------------|--------------------------|--------------------|
| ijle <u>M</u> odifica <u>V</u> isualizza <u>C</u> ronologia S <u>e</u> gnalibri <u>S</u> trumenti | Ajuto                                       |                         |                          |                    |
| 🌀 🔄 🔻 🔁 🔀 🏠 📄 unife.it https://test.u-gov                                                         | /.unife.it/unife_preprod/bp/desktop.Valutaz | zioneIndividuale_609662 | 22.RIVAL01/siari/valut 🏠 | ▼ Soogle           |
| 🔄 Più visitati 🌮 Come iniziare 🔝 Ultime notizie                                                   |                                             |                         |                          |                    |
| U-GO¥ +                                                                                           |                                             |                         |                          |                    |
| HIGC IIII OT MUZIOIII                                                                             |                                             |                         |                          |                    |
| Label per esportazione                                                                            |                                             |                         |                          |                    |
| Responsabile del Dato U                                                                           | Ifficio Ricerca UNIFE                       |                         |                          |                    |
| Numero Allegati presenti 1                                                                        |                                             |                         |                          |                    |
| Yalutazioni/Controlli                                                                             |                                             |                         |                          | 🗈 Nascondi         |
| Tinologia (Valutazione):                                                                          | Prog.cor                                    | nna.diseani             |                          |                    |
|                                                                                                   |                                             |                         |                          |                    |
| Attribuzione valutazioni individuali                                                              |                                             |                         |                          | Nascondi           |
| Valutatore                                                                                        | Tipo Valutazione                            | Classificazione         | Commento                 | Tipologia          |
| Silvia GANDINI                                                                                    | 🗊 unica[0100] 🗊                             |                         |                          | Prog.compo.disegni |
|                                                                                                   |                                             | 0                       |                          |                    |
|                                                                                                   |                                             | 1                       |                          |                    |
|                                                                                                   |                                             | 3                       |                          |                    |
|                                                                                                   |                                             | 5                       |                          |                    |
|                                                                                                   |                                             | 6                       |                          |                    |
|                                                                                                   |                                             | 8                       |                          |                    |
| Riga 1 di 1 ∓Prima Riga ↑Riga precedente ↓Riga s                                                  | successiva 速 Ultima Riga                    | 10                      |                          |                    |
| Salva Applica Annulla                                                                             |                                             | 11<br>12                |                          |                    |
|                                                                                                   |                                             | 13                      |                          |                    |
|                                                                                                   |                                             | 15                      |                          |                    |
| iompletato                                                                                        |                                             | 16                      |                          |                    |
| 💤 start 💦 🌈 🖗 🕙 🐣 🖾 Linee guida - Microsof                                                        | 🕘 U-GOV - Mozilla Firefox                   | 18 🔍                    |                          | п 🌏 🛃 🥙 9.6        |

È necessario sempre SALVARE ogni operazione compiuta sul prodotto (con il tasto "applica" si salva rimanendo nella stessa pagina – con il tasto "salva" i dati vengono salvati e si ritorna al menù principale.

E' possibile che uno stesso prodotto sia valutato più volte dallo stesso o da diversi valutatori. In questo caso prevale l'ultima valutazione attribuita (criterio cronologico) ma è possibile verificare le valutazioni precedenti selezionando il tasto azzurro "valutazioni" (presente solo se il prodotto è stato valutato due o più volte)

| 🖉 U-GOV - Mozilla Firefox        |                                                           |                                               |                                                                                                    |      |
|----------------------------------|-----------------------------------------------------------|-----------------------------------------------|----------------------------------------------------------------------------------------------------|------|
| ∃le Modifica ⊻isualizza ⊆ro      | onologia S <u>e</u> gnalibri <u>S</u> trumenti <u>A</u> i | iuto                                          |                                                                                                    |      |
| 🔇 🛛 - C 🗙 🍕                      | https://test.u-gov.u                                      | nife.it/unife_preprod/bp/desktop.ValutazioneI | ndividuale_6096622.RIVAL01/siari/valut 🏠 🚽 🔀 🛪 Google                                                                                                    | P    |
| 🧾 Più visitati 🥐 Come iniziare [ | 🔊 Ultime notizie                                          |                                               |                                                                                                    |      |
| 🗋 U-GOV                          | +                                                         |                                               |                                                                                                    | -    |
| Brare 27/2                       | UNIFE U-GOV                                               |                                               | 🤹 GANDINI Silvia Home Page 🛛 Esci 🗐 🛛 Guida ≫                                                                                                    | -    |
| Menu                             | Apri                                                      |                                               | Funzioni Aperte: (1) Valutazione Individuale (VIN)                                                                                                    |      |
| /alutazione Prodotti Ricerca     | » Assegnamento Valutazioni » (1                           | 1) Valutazione Individuale (VIN)              | 📴 Contesto 🗵 Chiudi Funzio                                                                                                    | ine  |
| Segnala anomalia Storici         | o delle valutazioni Scheda proc                           | dotto Prod. precedente Prod. succe            | ssivo                                                                                                    |      |
|                                  |                                                           |                                               |                                                                                                    | _    |
| Prodotto Valutazioni             | Anomalie                                                  |                                               | International International Internationa | idi  |
| Prodotto 2 di 5                  |                                                           |                                               |                                                                                                    |      |
| Tipologia                        | Yor                                                       | ce di Enciclopedia                            |                                                                                                    |      |
| Id Prodotto                      | 138                                                       | 80398                                         |                                                                                                    |      |
| Anno                             | 20(                                                       | 07                                            |                                                                                                    |      |
| Titolo del contributo            | Te                                                        | st voci di enciclopedia. Valutazion           | e 2010. 🗊                                                                                                    |      |
| Autore/i                         | Dar                                                       | miani C, Gandini S                            |                                                                                                    |      |
| Autore/i di Ateneo               | DA                                                        | MIANI Claudia, GANDINI Silvia                 |                                                                                                    |      |
| Formato                          | Ele                                                       | ttronico                                      |                                                                                                    |      |
| Lingua                           | Ita                                                       | liano                                         |                                                                                                    |      |
| Affiliation stranioro            |                                                           |                                               |                                                                                                    | - >  |
| Completato                       |                                                           |                                               |                                                                                                    | 1    |
| 🐉 start 🔰 🌈 🗐 🕹                  | 💛 🔛 Linee guida - Microsof                                | 🕹 U-GOV - Mozilla Firefox                     | π 🔇 🛡 🦉                                                                                                    | 9.14 |

Qualora si entri in una scheda prodotto per sole finalità di visualizzazione (senza quindi compiere operazioni che consentano un salvataggio) è possibile tornare al menù principale selezionando il tasto bianco "annulla" in basso nello schermo

| 🕹 U-GOV - Mozilla Firefox                                    |                            |                         |           |                     |                     |        |               |               |
|--------------------------------------------------------------|----------------------------|-------------------------|-----------|---------------------|---------------------|--------|---------------|---------------|
| Eile Modifica Visualizza Gronologia Segnalibri Strumenti Aju | Jto                        |                         |           |                     |                     |        |               |               |
| 🔇 🕞 🗸 🏠 📑 unife.it https://test.u-gov.un                     | ife.it/unife_prepr         | od/bp/desktop.Valutazio | oneIndiv  | iduale_6096622.RIVA | L01/siari/valut 🏠 🕤 | - Goog | le            | P             |
| 🦻 Più visitati 🌪 Come iniziare 🔝 Ultime notizie              |                            |                         |           |                     |                     |        |               |               |
| 🕒 U-GO¥ 🔶                                                    |                            |                         |           |                     |                     |        |               | -             |
|                                                              | CIO RICEICA O              |                         |           |                     |                     |        |               | ^             |
| Numero Allegati presenti 1                                   |                            |                         |           |                     |                     |        |               |               |
| Valutazioni/Controlli                                        |                            |                         |           |                     |                     |        | Nascond       | <del>di</del> |
| Tipologia (Valutazione):                                     |                            | Capitoli Li             | ibr       |                     |                     |        |               |               |
|                                                              |                            |                         |           |                     |                     |        |               |               |
| Attribuzione valutazioni individuali                         |                            |                         |           |                     |                     |        | Nascond       | 1             |
|                                                              |                            |                         |           |                     |                     |        |               | -             |
| Valutatore                                                   | -                          | Tipo Valutazione        | -         | Classificazione     | Commento            |        | Tipologia     |               |
| Silvia GANDINI                                               | <b>⊡</b> ⊒                 | unica[0100]             | Ţ <u></u> | 95                  |                     |        | Capitoli Libr |               |
|                                                              |                            |                         |           |                     |                     |        |               |               |
| Nessuna riga selezionata 🕋 Prima Riga 🕇 Riga precede         | nte <mark>↓Riga suc</mark> | ccessiva 🕷 Ultima R     | iga       |                     |                     |        |               |               |
| Annulla                                                      |                            |                         |           |                     |                     |        |               |               |
|                                                              |                            |                         |           |                     |                     |        |               |               |
|                                                              |                            |                         |           |                     |                     |        |               | _             |
| ¢                                                            |                            |                         |           |                     |                     |        |               | >             |
| Completato                                                   |                            |                         |           |                     |                     |        |               | -             |
| 👫 start 💦 🖉 🗐 🕘 🐣 🗒 Linee guida - Microsof                   | 🙁 U-GOV - Me               | ozilla Firefox          |           |                     |                     |        | п 🔿 🗊 🤭       | 9.14          |

Per richieste di assistenza o consulenza contattare:

prodotti.ricerca@unife.it tel. 0532/293410-3335-3266